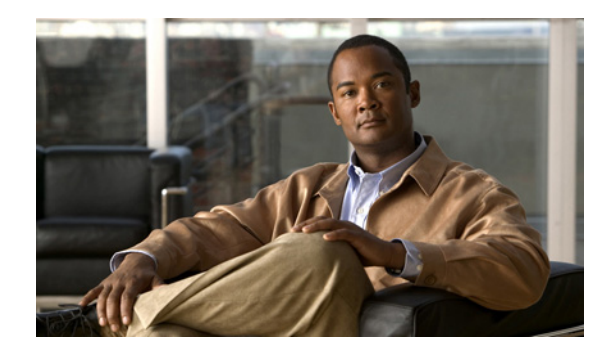

# CHAPTER

# **Diagnostic Traces**

Diagnostic traces can be used as a tool to assist you in troubleshooting problems. In Cisco Unity Connection Serviceability, you enable traces to troubleshoot Cisco Unity Connection components. In Cisco Unified Serviceability, you enable traces to troubleshoot services that are supported in Cisco Unified Serviceability. After the traces are enabled, you can access the trace log files by using Real-Time Monitoring Tool (RTMT) or the command line interface (CLI).

See the following sections:

- Traces in Cisco Unity Connection Serviceability, page 1-1
- Traces in Cisco Unified Serviceability, page 1-11

# **Traces in Cisco Unity Connection Serviceability**

Cisco Unity Connection Serviceability provides both micro traces and macro traces that you can enable individually or in any combination.

| Cisco Unity Connection Serviceability<br>micro traces | Used to troubleshoot problems with specific Cisco Unity Connection components. |
|-------------------------------------------------------|--------------------------------------------------------------------------------|
| Cisco Unity Connection Serviceability macro traces    | Used to troubleshoot general areas of Cisco Unity Connection functionality.    |

After the traces are enabled, you can access the trace log files by using the Real-Time Monitoring Tool (RTMT) or the command line interface (CLI).

See the following sections:

- Cisco Unity Connection Serviceability Micro Traces for Selected Problems, page 1-1
- Cisco Unity Connection Serviceability Macro Traces for Selected Problems, page 1-6
- Using Cisco Unity Connection Serviceability Traces to Troubleshoot Problems, page 1-9

### **Cisco Unity Connection Serviceability Micro Traces for Selected Problems**

You can use Cisco Unity Connection Serviceability micro traces to troubleshoot problems with specific Cisco Unity Connection components. After the traces are enabled, you can access the trace log files by using the Real-Time Monitoring Tool (RTMT) or the command line interface (CLI).

Table 1-1 lists the information for Cisco Unity Connection Serviceability micro traces that you need for troubleshooting selected problems and for viewing the trace logs. (For instructions on using Cisco Unity Connection Serviceability micro traces, see the "Using Traces" chapter of the Administration Guide for Cisco Unity Connection Serviceability Release 7.x.)

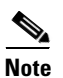

Enabling Cisco Unity Connection Serviceability micro traces decreases system performance. Enable traces only for troubleshooting purposes.

| Table 1-1 | Cisco Unity Connection Serviceability Micro Traces for Selected Problems |
|-----------|--------------------------------------------------------------------------|
|-----------|--------------------------------------------------------------------------|

| Problem Area                               | Traces to Set                      | <b>RTMT Service to Select</b>      | Trace Log File Name  |
|--------------------------------------------|------------------------------------|------------------------------------|----------------------|
| Audio Issues                               |                                    |                                    |                      |
| Playing an attachment via the TUI          | CML (all levels)                   | Connection Conversation<br>Manager | diag_CuCsMgr_*.uc    |
|                                            |                                    | Connection Notifier                | diag_CuNotifier_*.uc |
|                                            |                                    | Connection Tomcat<br>Application   | diag_Tomcat_*.uc     |
|                                            | ConvSub (all levels)               | Connection Conversation<br>Manager | diag_CuCsMgr_*.uc    |
| Calendar Integration Issues                |                                    |                                    |                      |
| Calendar integration                       | CCL (levels 10, 11, 12, 13)        | Connection Conversation<br>Manager | diag_CuCsMgr_*.uc    |
|                                            |                                    | Connection Tomcat<br>Application   | diag_Tomcat_*.uc     |
|                                            | CsWebDav (levels 10, 11, 12, 13)   | Connection Conversation<br>Manager | diag_CuCsMgr_*.uc    |
|                                            |                                    | Connection Tomcat<br>Application   | diag_Tomcat_*.uc     |
| Calendar integration (event notifications) | CsWebDav (levels 10<br>through 13) | Connection IMAP Server             | diag_CuImapSvr_*.uc  |
| Call Issues                                |                                    |                                    |                      |
| Routing rules                              | Arbiter (levels 14, 15, 16)        | Connection Conversation<br>Manager | diag_CuCsMgr_*.uc    |
|                                            | RoutingRules (level 11)            | Connection Conversation<br>Manager | diag_CuCsMgr_*.uc    |
| Client Issues                              | 1                                  | ·                                  |                      |

| Problem Area                                                                       | Traces to Set           | <b>RTMT Service to Select</b>        | Trace Log File Name  |
|------------------------------------------------------------------------------------|-------------------------|--------------------------------------|----------------------|
| Cisco Unified Personal<br>Communicator client                                      | CML (all levels)        | Connection Conversation<br>Manager   | diag_CuCsMgr_*.uc    |
| (IMAP-related issues)                                                              |                         | Connection Notifier                  | diag_CuNotifier_*.uc |
| (see also "Cisco Unified<br>Personal Communicator<br>client (IMAP related issues)" |                         | Connection Tomcat<br>Application     | diag_Tomcat_*.uc     |
| in Table 1-2)                                                                      | CsMalUmss (all levels)  | Connection Conversation<br>Manager   | diag_CuCsMgr_*.uc    |
|                                                                                    |                         | Connection Tomcat<br>Application     | diag_Tomcat_*.uc     |
|                                                                                    | CuImapSvr (all levels)  | Connection IMAP Server               | diag_CuImapSvr_*.uc  |
|                                                                                    | MTA (all levels)        | Connection Message<br>Transfer Agent | diag_MTA_*.uc        |
| ViewMail for Outlook<br>(sending and receiving                                     | CML (all levels)        | Connection Conversation<br>Manager   | diag_CuCsMgr_*.uc    |
| messages)                                                                          |                         | Connection Notifier                  | diag_CuNotifier_*.uc |
| (see also "ViewMail for<br>Outlook (sending and                                    |                         | Connection Tomcat<br>Application     | diag_Tomcat_*.uc     |
| Table 1-2)                                                                         | CsMalUmss (all levels)  | Connection Conversation<br>Manager   | diag_CuCsMgr_*.uc    |
|                                                                                    |                         | Connection Tomcat<br>Application     | diag_Tomcat_*.uc     |
|                                                                                    | CuImapSvr (all levels)  | Connection IMAP Server               | diag_CuImapSvr_*.uc  |
|                                                                                    | MTA (all levels)        | Connection Message<br>Transfer Agent | diag_MTA_*.uc        |
|                                                                                    | SMTP (all levels)       | Connection SMTP Server               | diag_SMTP_*.uc       |
| <b>Connection Cluster Issues</b>                                                   |                         |                                      |                      |
| Connection clusters (except file replication)                                      | SRM (all levels)        | Connection Server Role<br>Manager    | diag_CuSrm_*.uc      |
| Connection cluster file replication                                                | CuFileSync (all levels) | Connection File Syncer               | diag_CuFileSync_*.uc |
| External Message Store Issues                                                      | _                       |                                      |                      |
| Accessing emails in an external message store                                      | CML (all levels)        | Connection Conversation<br>Manager   | diag_CuCsMgr_*.uc    |
|                                                                                    |                         | Connection Tomcat<br>Application     | diag_Tomcat_*.uc     |
| Fax Issues                                                                         |                         |                                      |                      |
| File rendering                                                                     | MTA (all levels)        | Connection Message<br>Transfer Agent | diag_MTA_*.uc        |
| SMTP messages are not sent                                                         | MTA (all levels)        | Connection Message<br>Transfer Agent | diag_MTA_*.uc        |

| Table 1-1 | Cisco Unity Connection Serviceability Micro Traces for Selected Problems (continued) |
|-----------|--------------------------------------------------------------------------------------|
|           |                                                                                      |

| Problem Area                                                                 | Traces to Set                             | <b>RTMT Service to Select</b>            | Trace Log File Name           |
|------------------------------------------------------------------------------|-------------------------------------------|------------------------------------------|-------------------------------|
| SMTP server mishandles faxes                                                 | SMTP (all levels)                         | Connection SMTP Server                   | diag_SMTP_*.uc                |
| LDAP Issues                                                                  |                                           |                                          |                               |
| LDAP synchronization<br>(see also "LDAP<br>synchronization" in<br>Table 1-3) | CuCmDbEventListener                       | Connection CM Database<br>Event Listener | diag_CuCmDbEventListener_*.uc |
| Message Issues                                                               | ł                                         |                                          |                               |
| Dispatch messages<br>(see also "Dispatch<br>messages" in Table 1-2)          | MTA (all levels)                          | Connection Message<br>Transfer Agent     | diag_MTA_*.uc                 |
| IMAP messages                                                                | CML (all levels)                          | Connection Conversation<br>Manager       | diag_CuCsMgr_*.uc             |
| Table 1-2)                                                                   |                                           | Connection Notifier                      | diag_CuNotifier_*.uc          |
|                                                                              |                                           | Connection Tomcat<br>Application         | diag_Tomcat_*.uc              |
|                                                                              | CsMalUmss (all levels)                    | Connection Conversation<br>Manager       | diag_CuCsMgr_*.uc             |
|                                                                              |                                           | Connection Tomcat<br>Application         | diag_Tomcat_*.uc              |
|                                                                              | CuImapSvr (all levels)                    | Connection IMAP Server                   | diag_CuImapSvr_*.uc           |
|                                                                              | MTA (all levels)                          | Connection Message<br>Transfer Agent     | diag_MTA_*.uc                 |
|                                                                              | SMTP (all levels)                         | Connection SMTP Server                   | diag_SMTP_*.uc                |
| Message delivery and retrieval                                               | CML (all levels)                          | Connection Conversation<br>Manager       | diag_CuCsMgr_*.uc             |
| (see also "Message delivery                                                  |                                           | Connection Notifier                      | diag_CuNotifier_*.uc          |
| and retrieval" in Table 1-2)                                                 |                                           | Connection Tomcat<br>Application         | diag_Tomcat_*.uc              |
|                                                                              | CsMalUmss (levels 10, 14, 18, 22, 23, 26) | Connection Conversation<br>Manager       | diag_CuCsMgr_*.uc             |
|                                                                              |                                           | Connection Tomcat<br>Application         | diag_Tomcat_*.uc              |
|                                                                              | MTA (all levels)                          | Connection Message<br>Transfer Agent     | diag_MTA_*.uc                 |
|                                                                              | Notifier (all levels except 6 and 7)      | Connection Conversation<br>Manager       | diag_CuCsMgr_*.uc             |
|                                                                              |                                           | Connection Notifier                      | diag_CuNotifier_*.uc          |
|                                                                              | SMTP (all levels)                         | Connection SMTP Server                   | diag_SMTP_*.uc                |
|                                                                              | UmssSysAgentTasks<br>(all levels)         | Connection System Agent                  | diag_CuSysAgent_*.uc          |

#### Table 1-1 Cisco Unity Connection Serviceability Micro Traces for Selected Problems (continued)

| Problem Area                                                | Traces to Set                           | <b>RTMT Service to Select</b>                         | Trace Log File Name    |
|-------------------------------------------------------------|-----------------------------------------|-------------------------------------------------------|------------------------|
| NDRs<br>(see also "NDRs" in                                 | CML (all levels)                        | Connection Conversation<br>Manager                    | diag_CuCsMgr_*.uc      |
| Table 1-2)                                                  |                                         | Connection Notifier                                   | diag_CuNotifier_*.uc   |
|                                                             |                                         | Connection Tomcat<br>Application                      | diag_Tomcat_*.uc       |
|                                                             | CuCsMgr (all levels)                    | Connection Conversation<br>Manager                    | diag_CuCsMgr_*.uc      |
| Notifications not sent<br>(see also "Notifications not      | CuCsMgr (all levels)                    | Connection Conversation<br>Manager                    | diag_CuCsMgr_*.uc      |
| sent" in Table 1-2)                                         | Notifier (all levels except 6 and 7)    | Connection Conversation<br>Manager                    | diag_CuCsMgr_*.uc      |
|                                                             |                                         | Connection Notifier                                   | diag_CuNotifier_*.uc   |
|                                                             | SMTP (all levels)                       | Connection SMTP Server                                | diag_SMTP_*.uc         |
| Secure message aging                                        | UmssSysAgentTasks<br>(all levels)       | Connection System Agent                               | diag_CuSysAgent_*.uc   |
| SMS notifications                                           | Notifier (all levels<br>except 6 and 7) | Connection Conversation<br>Manager                    | diag_CuCsMgr_*.uc      |
|                                                             |                                         | Connection Notifier                                   | diag_CuNotifier_*.uc   |
| Networking Issues                                           |                                         |                                                       |                        |
| Digital Networking<br>replication                           | CuReplicator                            | Connection Digital<br>Networking Replication<br>Agent | diag_CuReplicator_*.uc |
| (see also "Digital Networking<br>replication" in Table 1-2) |                                         |                                                       |                        |
| VPIM message delivery<br>(see also "VPIM message            | MTA (all levels)                        | Connection Message<br>Transfer Agent                  | diag_MTA_*.uc          |
| delivery" in Table 1-2)                                     | SMTP (all levels)                       | Connection SMTP Server                                | diag_SMTP_*.uc         |
| Personal Call Transfer Rule Issue                           | S                                       |                                                       |                        |
| Accessing calendar information                              | CCL (levels 10, 11, 12, 13)             | Connection Conversation<br>Manager                    | diag_CuCsMgr_*.uc      |
|                                                             |                                         | Connection Tomcat<br>Application                      | diag_Tomcat_*.uc       |
|                                                             | CsWebDav (levels 10, 11, 12, 13)        | Connection Conversation<br>Manager                    | diag_CuCsMgr_*.uc      |
|                                                             |                                         | Connection Tomcat<br>Application                      | diag_Tomcat_*.uc       |
| Configuring personal call transfer rule settings by phone   | ConvSub (all levels)                    | Connection Conversation<br>Manager                    | diag_CuCsMgr_*.uc      |

| Table 1-1 | Cisco Unity Connection Serviceability Micro Traces for Selected Problems (continued) |
|-----------|--------------------------------------------------------------------------------------|
|           | , , , , , , , , , , , , , , , , , , , ,                                              |

| Problem Area                                         | Traces to Set                       | <b>RTMT Service to Select</b>       | Trace Log File Name             |
|------------------------------------------------------|-------------------------------------|-------------------------------------|---------------------------------|
| Rule processing during calls to a rules-enabled user | ConvRoutingRules (all levels)       | Connection Conversation<br>Manager  | diag_CuCsMgr_*.uc               |
|                                                      | RulesEngine (all levels)            | Connection Tomcat<br>Application    | diag_Tomcat_*.uc                |
|                                                      |                                     | Connection Conversation<br>Manager  | diag_CuCsMgr_*.uc               |
| Rules-related conversations                          | CDE (all levels)                    | Connection Conversation<br>Manager  | diag_CuCsMgr_*.uc               |
| Phone View Issues                                    |                                     |                                     |                                 |
| Phone View                                           | PhoneManager (all levels)           | Connection Conversation<br>Manager  | diag_CuCsMgr_*.uc               |
| Report Issues                                        |                                     |                                     |                                 |
| Data collection in reports                           | ReportDataHarvester<br>(all levels) | Connection Report Data<br>Harvester | diag_CuReportDataHarvester_*.uc |
| Display of reports                                   | CuService (all levels)              | Connection Tomcat<br>Application    | diag_Tomcat_*.uc                |
| RSS Feed Issues                                      |                                     |                                     |                                 |
| Access to RSS feeds of voice messages                | RSS (all levels)                    | Connection Tomcat<br>Application    | diag_Tomcat_*.uc                |
| SNMP Issues                                          |                                     |                                     | "                               |
| SNMP                                                 | CuSnmpAgt (all levels)              | Connection SNMP Agent               | diag_CuSnmpAgt_*.uc             |
| Test Button (External Service and                    | External Service Account)           | ssues                               | "                               |
| Test button (external service diagnostic tool)       | CuESD (all levels)                  | Connection Tomcat<br>Application    | diag_Tomcat_*.uc                |

| Table 1-1 | Cisco Unity Connection Serviceability Micro T | Traces for Selected Problems (continued, |
|-----------|-----------------------------------------------|------------------------------------------|
|-----------|-----------------------------------------------|------------------------------------------|

# **Cisco Unity Connection Serviceability Macro Traces for Selected Problems**

Cisco Unity Connection Serviceability macro traces enable a preselected set of Cisco Unity Connection Serviceability micro traces with which you can troubleshoot general areas of Cisco Unity Connection functionality.

Table 1-2 lists the information for Cisco Unity Connection Serviceability macro traces that you need for troubleshooting selected problems and for viewing the trace logs. (For instructions on using Cisco Unity Connection Serviceability macro traces, see the "Using Traces" chapter of the Administration Guide for Cisco Unity Connection Serviceability Release 7.x.)

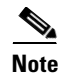

Enabling Cisco Unity Connection Serviceability macro traces decreases system performance. Enable traces only for troubleshooting purposes.

| Problem Area                                                                                        | Traces to Set                                                                     | <b>RTMT</b> Service to Select        | Trace Log File Name |
|----------------------------------------------------------------------------------------------------|-----------------------------------------------------------------------------------|--------------------------------------|---------------------|
| Audio Issues                                                                                        |                                                                                   |                                      |                     |
| Audio quality                                                                                       | Media (Wave) Traces                                                               | Connection Conversation<br>Manager   | diag_CuCsMgr_*.uc   |
|                                                                                                    |                                                                                   | Connection Mixer                     | diag_CuMixer_*.uc   |
| Call Issues                                                                                         |                                                                                   |                                      | - I                 |
| Call control                                                                                        | Call Control (Miu)<br>Traces (expand the<br>macro trace to select<br>SIP or SCCP) | Connection Conversation<br>Manager   | diag_CuCsMgr_*.uc   |
| Call flow                                                                                           | Call Flow Diagnostics                                                             | Connection Conversation<br>Manager   | diag_CuCsMgr_*.uc   |
| ViewMail for Outlook<br>(sending and receiving<br>messages)                                         | Call Control (Miu)<br>Traces (expand the<br>macro trace to select<br>SIP or SCCP) | Connection Conversation<br>Manager   | diag_CuCsMgr_*.uc   |
| Client Issues                                                                                       |                                                                                   |                                      |                     |
| Cisco Unified Personal<br>Communicator client<br>(IMAP-related issues)                              | Call Flow Diagnostics                                                             | Connection Conversation<br>Manager   | diag_CuCsMgr_*.uc   |
| (see also "Cisco Unified<br>Personal Communicator<br>client (IMAP-related issues)"<br>in Table 1-1) |                                                                                   |                                      |                     |
| ViewMail for Outlook<br>(sending and receiving<br>messages)<br>(see also "ViewMail for              | Call Flow Diagnostics                                                             | Connection Conversation<br>Manager   | diag_CuCsMgr_*.uc   |
|                                                                                                    | ViewMail for Outlook                                                              | Connection Conversation<br>Manager   | diag_CuCsMgr_*.uc   |
| Outlook (sending and                                                                                |                                                                                   | Connection IMAP Server               | diag_CuImapSvr_*.uc |
| Table 1-1)                                                                                          |                                                                                   | Connection Message<br>Transfer Agent | diag_MTA_*.uc       |
|                                                                                                    |                                                                                   | Connection Tomcat<br>Application     | diag_Tomcat_*.uc    |
| <b>Cisco Unity Connection Serviceal</b>                                                             | bility Issues                                                                     |                                      |                     |
| Cisco Unity Connection<br>Serviceability                                                            | Connection<br>Serviceability Web<br>Service                                       | Connection Tomcat<br>Application     | diag_Tomcat_*.uc    |
| Conversation Issues                                                                                 |                                                                                   |                                      |                     |
| Conversations                                                                                       | Conversation Traces                                                               | Connection Conversation<br>Manager   | diag_CuCsMgr_*.uc   |
| Message Issues                                                                                      |                                                                                   |                                      |                     |

#### Table 1-2 Cisco Unity Connection Serviceability Macro Traces for Selected Problems

| Problem Area                                                | Traces to Set                                                                   | <b>RTMT Service to Select</b>                | Trace Log File Name    |
|-------------------------------------------------------------|---------------------------------------------------------------------------------|----------------------------------------------|------------------------|
| Dispatch messages                                           | Call Flow Diagnostics                                                           | Connection Conversation                      | diag_CuCsMgr_*.uc      |
| (see also "Dispatch<br>messages" in Table 1-1)              |                                                                                 | Manager                                      |                        |
| IMAP messages                                               | Call Flow Diagnostics                                                           | Connection Conversation                      | diag_CuCsMgr_*.uc      |
| (see also "IMAP messages" in Table 1-1)                     |                                                                                 | Manager                                      |                        |
| Message delivery and retrieval                              | Message Objectid<br>Tracking Issues                                             | Connection Message<br>Transfer Agent         | diag_MTA_*.uc          |
| (see also "Message delivery                                 |                                                                                 | Connection System Agent                      | diag_CuSysAgent_*.uc   |
| and retrieval" in Table 1-1)                                |                                                                                 | Connection Conversation<br>Manager           | diag_CuCsMgr_*.uc      |
|                                                             |                                                                                 | Connection Tomcat<br>Application             | diag_Tomcat_*.uc       |
|                                                             |                                                                                 | Connection IMAP Server                       | diag_CuImapSvr_*.uc    |
| NDRs                                                        | Call Flow Diagnostics                                                           | Connection Conversation                      | diag_CuCsMgr_*.uc      |
| (see also "NDRs" in<br>Table 1-1)                           |                                                                                 | Manager                                      |                        |
| Notifications not sent                                      | Traces for Other                                                                | Connection Conversation                      | diag_CuCsMgr_*.uc      |
| (see also "Notifications not                                | Notification Problems<br>(expand the macro trace                                | Manager                                      |                        |
| sent" in Table 1-1)                                         | to select SIP or SCCP)                                                          | Connection Notifier                          | diag_CuNotifier_*.uc   |
| MWI Issues                                                  |                                                                                 |                                              |                        |
| MWIs                                                        | Traces for MWI<br>problems (expand the<br>macro trace to select<br>SIP or SCCP) | Connection Conversation<br>Manager           | diag_CuCsMgr_*.uc      |
|                                                             |                                                                                 | Connection Notifier                          | diag_CuNotifier_*.uc   |
| Networking Issues                                           | 1                                                                               |                                              |                        |
| Digital Networking replication                              | Digital Networking                                                              | Connection Digital<br>Networking Replication | diag_CuReplicator_*.uc |
| (see also "Digital Networking<br>replication" in Table 1-1) |                                                                                 | Agent                                        |                        |
| VPIM message delivery                                       | Call Flow Diagnostics                                                           | Connection Conversation                      | diag_CuCsMgr_*.uc      |
| (see also "VPIM message delivery" in Table 1-1)             |                                                                                 | Manager                                      |                        |
| Startup Issues                                              |                                                                                 |                                              |                        |
| Connection startup fails                                    | Unity Startup                                                                   | Connection Conversation<br>Manager           | diag_CuCsMgr_*.uc      |
|                                                             |                                                                                 | Connection Notifier                          | diag_CuNotifier_*.uc   |
| Text to Speech Issues                                       |                                                                                 |                                              |                        |

|--|

| Problem Area   | Traces to Set                                                                     | RTMT Service to Select             | Trace Log File Name |
|----------------|-----------------------------------------------------------------------------------|------------------------------------|---------------------|
| Text to Speech | Call Control (Miu)<br>Traces (expand the<br>macro trace to select<br>SIP or SCCP) | Connection Conversation<br>Manager | diag_CuCsMgr_*.uc   |
|                | Media (Wave) Traces                                                               | Connection Conversation<br>Manager | diag_CuCsMgr_*.uc   |
|                |                                                                                   | Connection Mixer                   | diag_CuMixer_*.uc   |
|                | Text to Speech (TTS)<br>Traces                                                    | Connection Conversation<br>Manager | diag_CuCsMgr_*.uc   |

| Table 1-2 | <b>Cisco Unity Connection Serviceability Macro</b> | o Traces for Selected Problems (continued) |
|-----------|----------------------------------------------------|--------------------------------------------|
|-----------|----------------------------------------------------|--------------------------------------------|

## **Using Cisco Unity Connection Serviceability Traces to Troubleshoot Problems**

When you use Cisco Unity Connection Serviceability micro traces or macro traces to troubleshoot problems in Cisco Unity Connection, you must first enable the applicable traces in Cisco Unity Connection Serviceability. Then you can use the Real-Time Monitoring Tool (RTMT) or the command line interface (CLI) to collect and view the logs that are generated by the traces.

Do the applicable procedure:

- To Enable Cisco Unity Connection Serviceability Micro Traces and View Trace Logs, page 1-9
- To Enable Cisco Unity Connection Serviceability Macro Traces and View Trace Logs, page 1-10

#### To Enable Cisco Unity Connection Serviceability Micro Traces and View Trace Logs

- **Step 1** In Cisco Unity Connection Serviceability, on the Trace menu, click Micro Traces.
- **Step 2** On the Micro Traces page, in the Server field, click the name of the Connection server and click Go.
- **Step 3** In the Micro Trace field, click the micro trace that you want to set and click **Go**.
- Step 4 Under Micro Traces, check the check boxes for the micro-trace levels that you want to set and click Save.
- **Step 5** Reproduce the problem.
- Step 6 To collect the trace log files, launch the Real-Time Monitoring Tool (RTMT). For detailed instructions, see the "Working with Trace and Log Central" chapter of the applicable *Cisco Unified Real-Time Monitoring Tool Administration Guide*, available at http://www.cisco.com/en/US/products/ps6509/prod\_maintenance\_guides\_list.html.

You can access the trace log files by using the command line interface (CLI). For information, see the applicable *Command Line Interface Reference Guide for Cisco Unified Solutions* at http://www.cisco.com/en/US/products/ps6509/prod maintenance guides list.html.

- **Step 7** In RTMT, on the System menu, click **Tools > Trace > Trace & Log Central**.
- **Step 8** In the Trace & Log Central tree hierarchy, double-click **Collect Files**.
- **Step 9** In the Select CUC Services/Application tab, check the check boxes for the applicable services and click **Next**.
- Step 10 In the Select System Services/Applications tab, click Next.
- **Step 11** In the Collection Time group box, specify the time range for which you want to collect traces.

Г

- **Step 12** In the Download File option group box, specify the options you want for downloading traces.
- Step 13 Click Finish.
- **Step 14** To view the trace files that you collected, you can use the Local Browse option of the trace collection feature.
- Step 15 In Cisco Unity Connection Serviceability, disable the traces that you enabled in Step 3 and Step 4, then click Save.

#### To Enable Cisco Unity Connection Serviceability Macro Traces and View Trace Logs

- **Step 1** In Cisco Unity Connection Serviceability, on the Trace menu, click **Macro Traces**.
- **Step 2** On the Macro Traces page, in the Server field, click the name of the Connection server and click **Go**.
- **Step 3** Check the check box of the macro trace that you want to enable.
- **Step 4** Expand the macro trace, and check the check box for the levels that you want to enable.
- Step 5 Click Save.
- **Step 6** Reproduce the problem.
- Step 7 To collect the trace log files, launch the Real-Time Monitoring Tool (RTMT). For detailed instructions, see the "Working with Trace and Log Central" chapter of the applicable *Cisco Unified Real-Time Monitoring Tool Administration Guide*, available at http://www.cisco.com/en/US/products/ps6509/prod\_maintenance\_guides\_list.html.

You can access the trace log files by using the command line interface (CLI). For information, see the applicable *Command Line Interface Reference Guide for Cisco Unified Solutions* at http://www.cisco.com/en/US/products/ps6509/prod\_maintenance\_guides\_list.html.

- Step 8 In RTMT, on the System menu, click Tools > Trace > Trace & Log Central.
- **Step 9** In the Trace & Log Central tree hierarchy, double-click **Collect Files**.
- **Step 10** In the Select CUC Services/Application tab, check the check boxes for the applicable services and click **Next**.
- **Step 11** In the Select System Services/Applications tab, click Next.
- **Step 12** In the Collection Time group box, specify the time range for which you want to collect traces.
- **Step 13** In the Download File option group box, specify the options you want for downloading traces.
- Step 14 Click Finish.
- **Step 15** To view the trace files that you collected, you can use the Local Browse option of the trace collection feature.
- Step 16 In Cisco Unity Connection Serviceability, disable the traces that you enabled in Step 3 through Step 5, then click Save.

For additional information on using Cisco Unity Connection Serviceability micro traces and macro traces, see the "Using Traces" chapter of the *Administration Guide for Cisco Unity Connection Serviceability Release 7.x.* 

For information on RTMT, see the applicable *Cisco Unified Real-Time Monitoring Tool Administration Guide* at http://www.cisco.com/en/US/products/ps6509/prod\_maintenance\_guides\_list.html.

For information on the CLI, see the applicable *Command Line Interface Reference Guide for Cisco Unified Solutions* at http://www.cisco.com/en/US/products/ps6509/prod\_maintenance\_guides\_list.html.

# **Traces in Cisco Unified Serviceability**

See the following sections:

- Cisco Unified Serviceability Traces for Selected Problems, page 1-11
- Using Cisco Unified Serviceability Traces to Troubleshoot Problems, page 1-11

### **Cisco Unified Serviceability Traces for Selected Problems**

You can use Cisco Unified Serviceability traces to troubleshoot certain problems. After the traces are enabled, you can access the trace log files by using the Real-Time Monitoring Tool (RTMT) or the command line interface (CLI).

Table 1-3 lists the information for Cisco Unified Serviceability traces that you need for troubleshooting selected problems and for viewing the trace logs. (For detailed information on using Cisco Unified Serviceability traces, see the "Trace" chapter of the applicable *Cisco Unified Serviceability Administration Guide* at

http://www.cisco.com/en/US/products/ps6509/prod\_maintenance\_guides\_list.html.)

Note

Enabling Cisco Unified Serviceability traces decreases system performance. Enable traces only for troubleshooting purposes.

#### Table 1-3 Cisco Unified Serviceability Traces for Selected Problems

| Problem Area             | Traces to Set                       | RTMT Service to Select              |
|--------------------------|-------------------------------------|-------------------------------------|
| Backing up and restoring | Cisco DRF Local<br>Cisco DRF Master | Cisco DRF Local<br>Cisco DRF Master |
| LDAP synchronization     | Cisco DirSync                       | Cisco DirSync                       |
| Web application login    | Cisco CCMRealm Web<br>Service       | Cisco CallManager Realm             |

### Using Cisco Unified Serviceability Traces to Troubleshoot Problems

When you use Cisco Unified Serviceability traces to troubleshoot problems in Cisco Unity Connection, you must first enable the applicable traces in Cisco Unified Serviceability. Then you can use the Real-Time Monitoring Tool (RTMT) or the command line interface (CLI) to collect and view the logs that are generated by the traces.

Do the following procedure.

#### To Enable Cisco Unified Serviceability Traces and View Trace Logs

**Step 1** In Cisco Unified Serviceability, on the Trace menu, click **Troubleshooting Trace Settings**.

Г

- **Step 2** On the Troubleshooting Trace Settings page, under Directory Services, check the check box for the trace that you want to enable and click **Save**.
- **Step 3** Reproduce the problem.
- Step 4 To collect the trace log files, launch the Real-Time Monitoring Tool (RTMT). For detailed instructions, see the "Working with Trace and Log Central" chapter of the applicable *Cisco Unified Real-Time Monitoring Tool Administration Guide*, available at http://www.cisco.com/en/US/products/ps6509/prod maintenance guides list.html.

You can access the trace log files by using the command line interface (CLI). For information, see the applicable *Command Line Interface Reference Guide for Cisco Unified Communications Solutions* at http://www.cisco.com/en/US/products/ps6509/prod\_maintenance\_guides\_list.html.

- Step 5 In RTMT, on the System menu, click Tools > Trace > Trace & Log Central.
- Step 6 In the Trace & Log Central tree hierarchy, double-click Collect Files.
- Step 7 In the Select CUC Services/Application tab, click Next.
- **Step 8** In the Select System Services/Applications tab, check the check boxes for the applicable service and click **Next**.
- **Step 9** In the Collection Time group box, specify the time range for which you want to collect traces.
- **Step 10** In the Download File option group box, specify the options you want for downloading traces.
- Step 11 Click Finish.
- **Step 12** To view the trace files that you collected, you can use the Local Browse option of the trace collection feature.
- Step 13 In Cisco Unity Connection Serviceability, disable the traces that you enabled in Step 2, and click Save.

For additional information on Cisco Unified Serviceability traces, see the "Trace" chapter of the applicable *Cisco Unified Serviceability Administration Guide* at http://www.cisco.com/en/US/products/ps6509/prod\_maintenance\_guides\_list.html.

For information on RTMT, see the applicable *Cisco Unified Real-Time Monitoring Tool Administration Guide* at http://www.cisco.com/en/US/products/ps6509/prod\_maintenance\_guides\_list.html.

For information on the CLI, see the applicable *Command Line Interface Reference Guide for Cisco Unified Solutions* at http://www.cisco.com/en/US/products/ps6509/prod\_maintenance\_guides\_list.html.